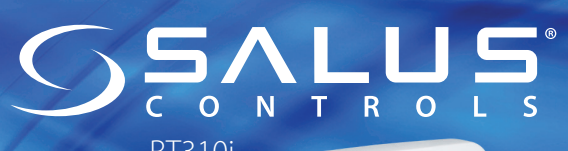

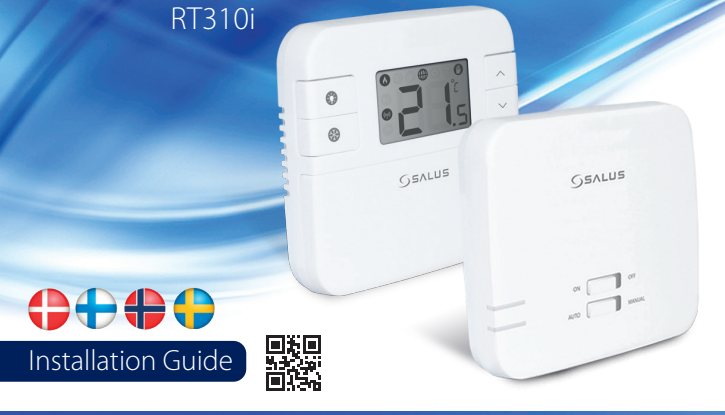

# Z 18 90

Abilitationing a policy of continuous product development SALUS Controls pic reserve the right to hange specification, design and materials of products listed in this brochure without prior notice.

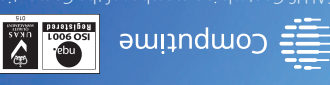

moo.slottoosulss.www

PRODUCER: SALUS Controls Plc Units 8-10 Northfield Business Park Forge Way, Parkgate, Rotherham 560 15D, United Kingdom

## Introduktion

SALUS RT310i er en programmerbar termostat, der styres via en smartphone. RT310-termostaten slår dit varmesystem til eller fra alt efter behov, i henhold til den indstillede temperatur, lokalt på enheden eller på afstand med den dedikerede app.

#### Produktoverensstemmelse

Dette produkt er i overensstemmelse med de grundlæggende krav og andre relevante bestemmelser i direktiverne EMC 2014/30/EU, LVD 2014/35/EU, RED 2014/53/EU og RoHS 2011/65/EU. Den komplette tekst, der indeholder deklarationen om EU-direktivernes konformitet, er at finde på følgende internetadresse: www.saluslegal.com () 868.0-868.6MHz; <13dBm

#### Sikkerhedsinformation

I henhold til bestemmelserne. Anvend udelukkende inden døre. Hold dit udstyr helt tørt. Afbryd dit udstyr, før det rengøres med et tørt håndklæde.

kolér altid vekselstrømforsyningen, før man installerer eller arbejder på komponenter, som kræver 230 V AC 50 Hz forsyning.

### + Johdanto

SALUS RT310i on älypuhelimella hallittava ohjelmoitava termostaatti. RT310-termostaatti kytkee kotisi lämmityksen päälle ja pois päältä valitsemasi lämpötilan mukaan. Lämpötila on valittavissa joko laitteesta tai mobiilisovelluksen kautta.

#### Tuotteen vaatimustenmukaisuus

Tämä tuote täyttää Euroopan unionin direktiivien EMC 2014/30/EU, LVD 2014/35/EU, RED 2014/53/EU ja RoHS 2011/65/EU olennaiset vaatimukset ja muut sovellettavissa olevat kohdat. Tuotteen EU-vaatimustenmukaisuusvakuutus on nähtävissä osoitteessa www.saluslegal.com.

## Turvallisuutta koskevat tiedot

Noudata voimassa olevia määräyksiä. Käytä vain sisätiloissa. Pidä kaikki laitteet kuivina. Katkaise laitteista virta ennen puhdistusta ja käytä puhdistamiseen ainoastaan kuivaa liinaa.

Katkaise ja eristä virransyöttö aina ennen verkkojännitettä (230 VAC, 50 Hz) käyttävien komponenttien asentamista tai huoltamista.

# Innledning

SALUS RT310i er en smarttelefonstyrt programmerbar ternostat. RT310-termostaten vil slå varmesystemet ditt av og på ved behov, avhengig av temperaturen du har stilt inn, enten lokalt på enheten eller eksternt ved hjelp av appen.

#### Produktsamsvar EU-direktiver

Dette produktet er i samsvar med grunnleggende krav og andre relevante veiledninger av EU-direktivene EMC 2014/30/EU, LVD 2014/35/EU, RED 2014/53/EU og RoHS 2011/65/EU. Hele teksten til EU samsvarserklæringen er tilgjengelig på følgende Internettadresse: www.saluslegal.com

#### Sikkerhetsinformasjon

Bruk i henhold til regelverket. Kun for innendørs bruk. Enheten må holdes helt tørr. Frakoble enheten før du rengjør den med en tørr klut.

Isoler alltid tilførselen fra vekselstrømnettet før du installerer eller arbeider på komponenter som krever 230 VAC 50 Hz forsyning.

# <table-cell-rows> Inledning

SALUS RT310i är en programerbar termostat som kontrolleras via smartphone. RT310-termostaten kommer att stänga av eller på ditt värmesystem, efter behov, i enlighet ed den temperatur du ställt in, lokalt på enheten eller via fjärrstyrning med hjälp av den avsedda appen.

# Produktöverensstämmelse

Dit product voldoet aan de richtlijn EMC 2014/30/EU, LVD 2014/35/EU, RED 2014/53/EU en RoHS 2011/65/EU. De volledige EU-conformiteitsverklaring vindt u op www.saluslegal.com ((V)) 868.0-868.6MHz; <13dBm

#### A Säkerhetsinformation

Gebruik in overeenstemming met de voorschriften. Alleen gebruiken in binnenomgevingen. Zorg dat het apparaat helemaal droog blijft. Ontkoppel uw apparaat voordat u het schoonmaakt met een droge handdoek.

Koppla alltid bort elkraften innan du installerar eller arbetar med några komponenter som kräver matning med 230 VAC 50 Hz.

#### H

- Termostaten er forindstillet fra fabrikken til Manuel tilstand, hvilket giver dig mulighed for at indstille den ønskede temperatur. Dette er standardtilstanden, hvis den ikke er forbundet til internettet under installation.
- Termostaatti on asetettu tehtaalla manuaaliseen tilaan, jossa voit määrittää suoraan haluamasi lämpötilan. Tämä on oletustila, jos termostaattia ei liitetä Internetiin asennuksen aikana.
- Termostaten er prefabrikkert med manuell modus, slik at du kan stille inn ønsket temperatur. Dette er den standard driftsmodusen hvis den ikke kobles til Internett under montering.
- Termostaten är fabriksinställd på Manuellt läge, vilket gör det möjligt att ställa in önskad temperatur. Detta är det förinställda arbetsläget om man inte är ansluten till internet under installationen.

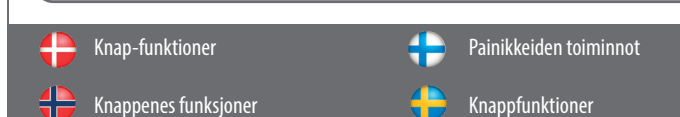

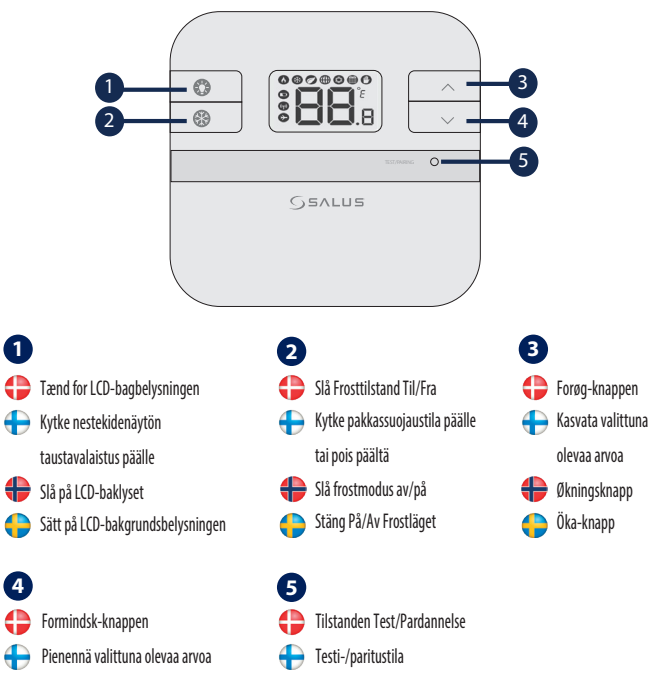

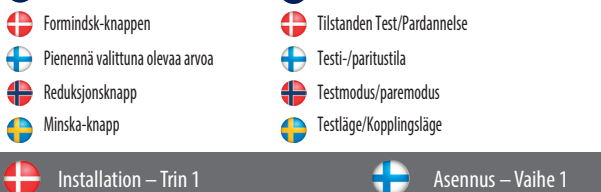

lnstallasjon - Steg 1

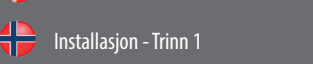

#### 1. RXRT510

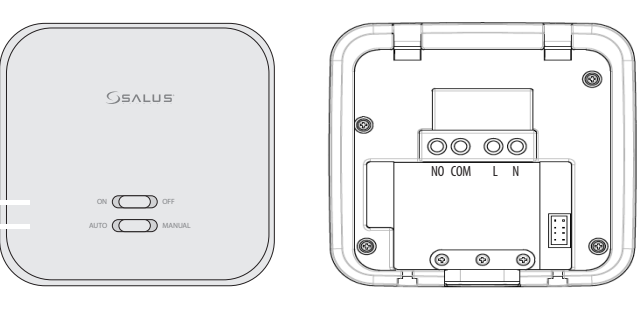

- Forbind modtageren ifølge diagrammet og tænd før du sætter batterierne i termostaten.
- Suorita vastaanottimen liitännät kytkentäkaavion mukaisesti ja kytke siihen virta ennen paristojen kiinnittämistä termostaattiin.

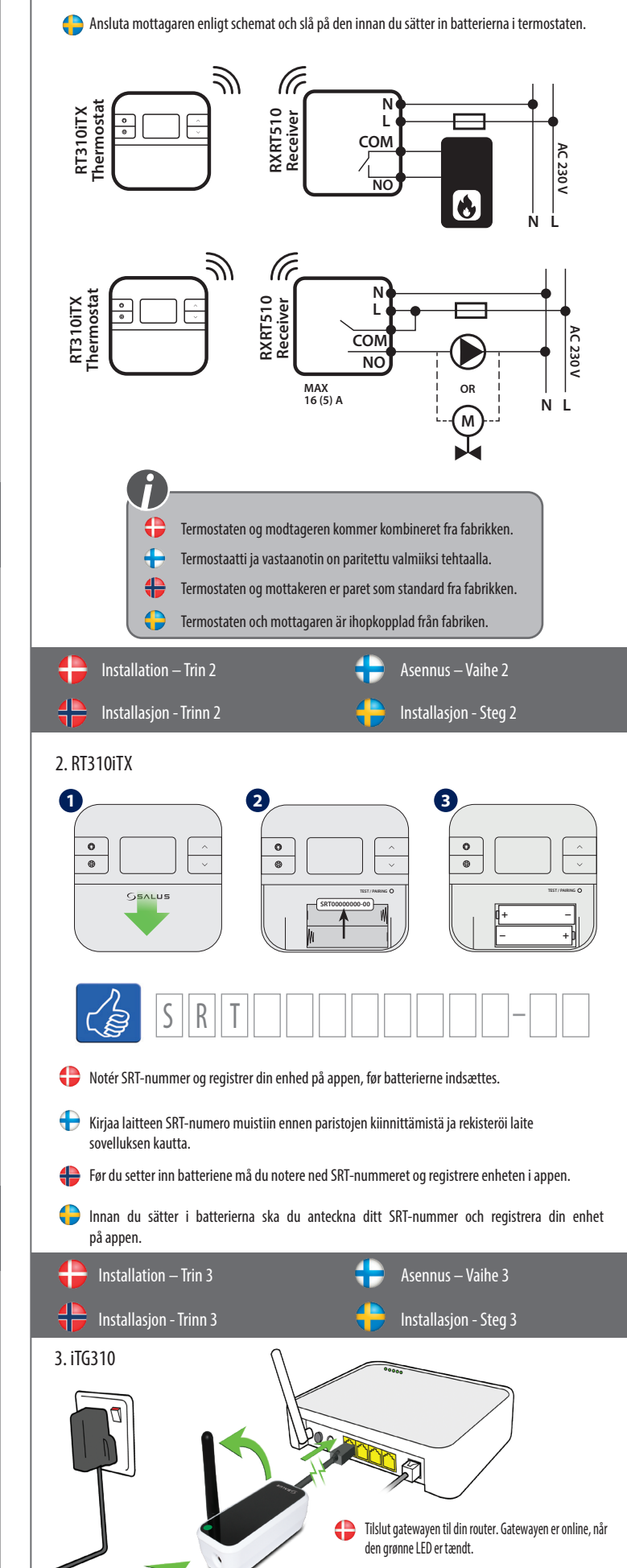

🛖 Forbind mottakeren i henhold til diagrammet og slå den på før du setter inn batteriene i

termostaten

Liitä yhdyskäytävä käyttämääsi reitittimeen. Yhdyskäytävä on liitettvnä verkkoon. kun vihreä LED-merkkivalo palaa.

🕀 Koble gatewayen til ruteren. Gatewayen er på nett når den grønne LED-lampen lyser.

🗧 🗧 Anslut en gateway till din router. Din gateway är online när den gröna LED-lampan lyser.

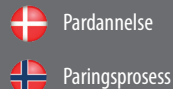

ingsprosess 🔶 Kopplingsprocess

Paritusprosessi

- Tryk på knappen i 3 sek. Vent 9 min eller hvis den røde lampe lyser stabilt, så tryk på knappen for pardannelse i 3 sek.
- Hvis du ønsker at genparre termostaten med modtageren, skal du sørge for, at apparatet er frakoblet strømforsyningen, og omskifterne på modtageren er indstillet til AUTO og ON. Tilslut derefter modtageren til strømforsyningen, og vent til den røde LED lyser støt. Skift derefter til OFF-positionen og hurtigt igen til ONpositionen. Den røde blinkende LED vil bekræfte opnåelse af parringstilstanden.
- Paina painiketta 3 sekunnin ajan. Odota 9 minuuttia. Jos punainen merkkivalo palaa jatkuvasti, paina parituspainiketta uudelleen 3 sekunnin ajan.
- Jos haluat parittaa termostaatin uudelleen vastaanottimen kanssa, varmista, että laite ei ole yhdistetty virtalähteeseen ja vastaanottimen kytkimet ovat asennoissa AUTO ja ON. Sitten yhdistä vastaanotin virtalähteeseen ja odota, että LED palaa tasaisen punaisena. Seuraavaksi kytke laite OFF-asentoon ja nopeasti takasin ON-asentoon. Vilkkuva punainen LED vahvistaa siirtymisen paritus-tilaan.
- Hold inne knappen i tre sekunder. Vent ni minutter hvis den røde lampen lyser kontinuerlig, og hold inne paringsknappen igjen i tre sekunder.
- Dersom du ønsker å pare termostaten med mottakeren, sørg for at enheten er frakoblet fra strømuttaket, og at bryteren på mottakeren er satt til AUTO og PÅ. Koble så mottakeren til strøm og vent til det røde LED-lyset lyser jevnt. Sett så bryteren til AV og så PÅ raskt. Det blinkende LED-lyset bekrefter paringsmodus.
- Tryck in knappen i 3 sek. Vänta i 9 min eller om den röda lampan lyser med fast sken, tryck kopplingsknappen igen i 3 sek.
- Om du vill para termostaten med mottagaren igen, så måste du först säkerställa att enheten inte är ansluten till en strömkälla och att spakarna på mottagaren står på AUTO och ON. Anslut därefter mottagaren till strömkällan och vänta på att den röda LED-lampan ska blinka konstant. Därefter skiftar du spaken till OFF och sedan snabbt till ON igen. Den blinkande röda LED-lampan bekräftar att mottagaren är i parningsläge.

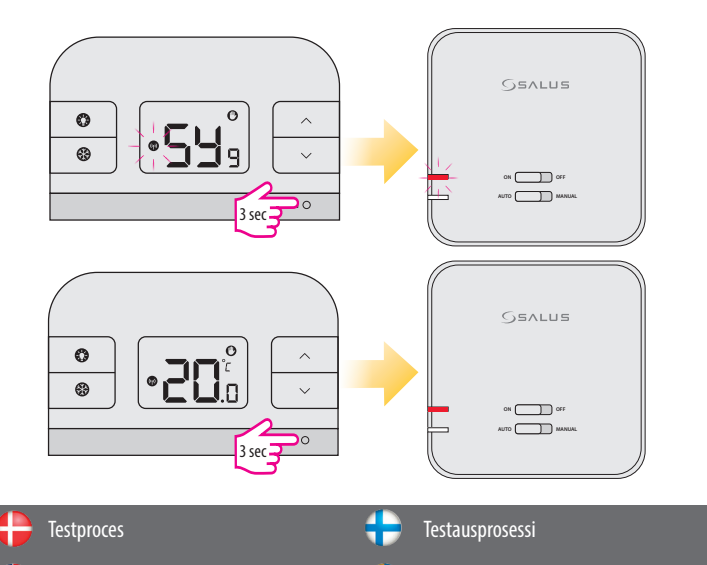

#### Testingsprosess

Tryk på knappen én gang for at teste forbindelsen. Hvis enhederne er kombinerede blinker LEDlamperne TIL og AUTO. Vent 9 min til processen afsluttes eller tryk på knappen igen for at stoppe.

Testprocess

- Testaa yhteyden toiminta painamalla painiketta kerran. ON- ja AUTO-LED-merkkivalot vilkkuvat, kun laitteet on paritettu. Voit odottaa 9 minuutin ajan tai pysäyttää prosessin välittömästi painamalla painiketta uudelleen.
- Trykk én gang på knappen for å teste forbindelsen. LED-lampene ON og AUTO vil blinke hvis enhetene er paret. Du kan vente i 9 minutter, til prosessen er ferdig, eller trykke på knappen igjen for å avslutte.
- Tryck knappen en gång för att testa anslutningen. Om enheterna är kopplade kommer både PÅ- och AUTO-lysdioderna att blinka. Du kan vänta i 9 min tills processen avslutas eller trycka på knappen igen för att stoppa den.

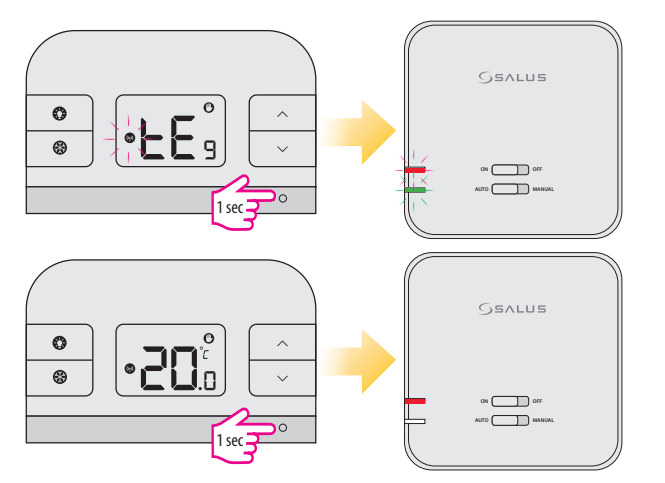

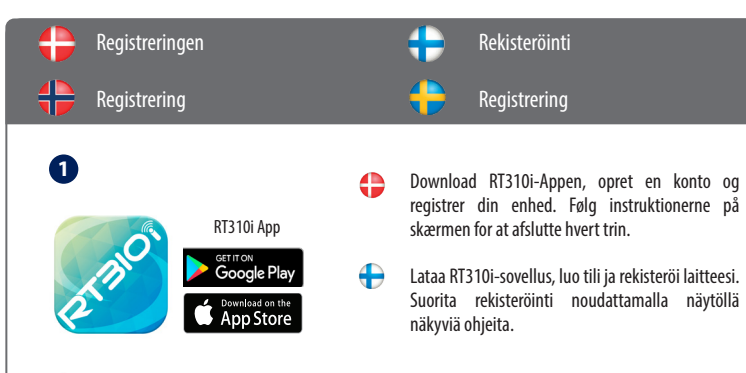

- Last ned RT310i-appen, opprett en konto og registrer enheten. Følg instruksene på skjermen for å fullføre alle trinnene.
- Ladda ned RT310i-appen, skapa ett konto och registrera din enhet. Följ instruktionerna på skärmen för att utföra alla steg.

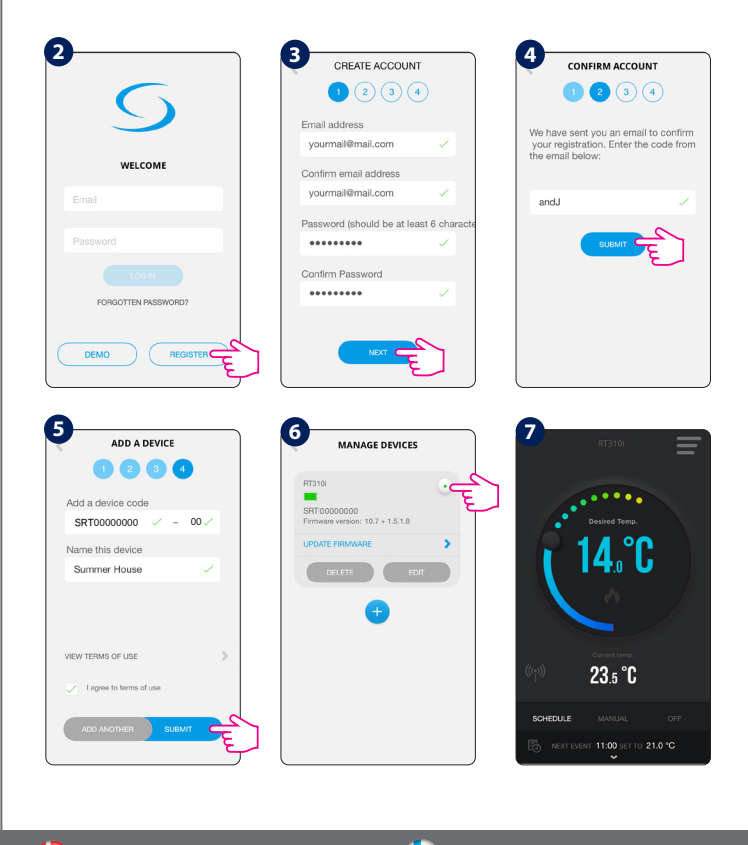

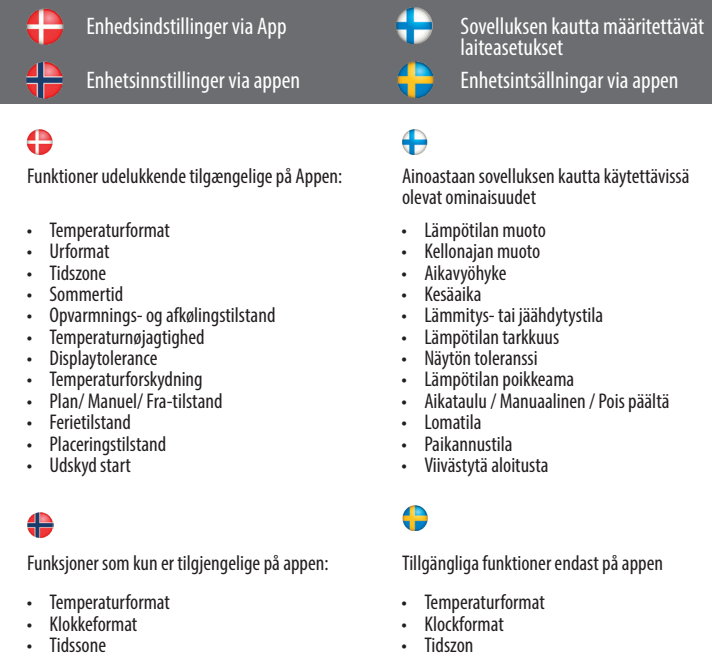

Sommar/Vintertid

Displaytolerans

Semesterläge

Försenad start

Lokaliseringsläge

Temperaturens exakthet

Temperaturförskjutning

Schema/Manuell/Av-läge

Uppvärmnings- eller Kylningsläge

- Tidssone
- Sommertid
- Varme- eller kjølemodus
- Temperaturnøvaktighet
- Skjermtoleranse
- Temperatur-start
- tidsplan-/manuell-/av-modus Feriemodus
- Stedsmodus
- Utsett start

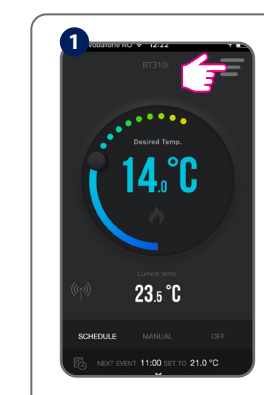

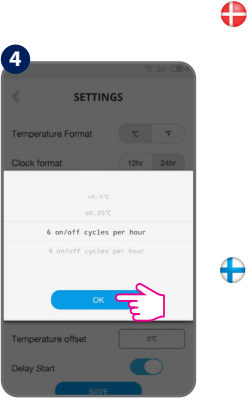

14

**23**.5 °

06:00

08:00

#### Settings Tilpas dine indstillinger i overensstemmelse med dine præferencer. Tid og dato indstilles automatisk, når der opnås forbindelse til internettet. Vælg en indstilling (Varme/Nedkøling). Indstillingen Varm bruges til at styre en varmtvandsbeholder. Indstillingen Nedkøling bruges til at styre en køleanordning. Ved indstillingen Nedkøling kan du vælge en temperaturnøjagtighed mellem $\pm$ 0,5 °C og $\pm$ 0,25 °C. Ved indstillingen Varm kan du også vælge mellem et lavere komfortniveau (6 tænd/sluk cyklusser per time og et højere komfortniveau (9 tænd/sluk cyklusser per time). For at kalibrere temperaturen kan du desuden forskyde den ved at bruge et +/- 3°C interval. 🕀 Muokkaa asetuksia mieltymyksiesi mukaan. Aika ja päiväys asetetaan automaattisesti Internet-yhteyden muodo jälkeen. Aseta tila (lämmitys/jäähdytys). Lämmitystilaa käytetään lämminvesivaraajan säätämiseen. Jäähdytystilaa käytetään jäähdytyslaitteen säätämiseen. Jäähdytystilassa voit valita lämpötilan tarkkuudeksi joko $\pm 0.5$ °C tai $\pm 0.25$ °C. Lämmitystilassa

säätääksesi lämnötilan voit asettaa + 3 °C noikkeaman

ß

me zone

SETTINGS

- Skreddersy dine innstillinger i henhold til dine preferanser. Tid og dato blir stilt inn automatisk når internettilkobling oppnås. Velg modus (varm/kald). Varmemodus brukes for kontroll av varmtvannspreder. Kiølemodus brukes for kontroll av nedkiølingsinnretning. I kiølingsmodus kan du velge temperatur nøyaktig mellom  $\pm$  0.5 °C og  $\pm$  0.25 °C. I varmemodus kan du også velge mellom et lavere komfortnivå (6 på/av-sykluser per time) og et høyere komfortnivå (9 på/av-sykluser per time). Og for å kalibrere temperaturen kan du starte den ved bruk av et  $\pm$  3 °C spekter.
- Anpassa inställningarna enligt dina preferenser. Tid och datum ställs automatiskt in när enheten är uppkopplad till internet. Ange läge (värme/kyla). Värme används för att kontrollera en värmepanna. Kyla används för att kontrollera en enhet som sänker temperaturen. Kylning kan göras för témperaturer mellan  $\pm$  0,5 °C till  $\pm$  0,25 °C. Värmeläge kan ställas in för lägre komfortnivå (sex på/av-cykler per timme) eller för högre komfortnivå (nio på/av-cykler per timme). För att kalibrera temperaturen, gör en temperaturförskjutning med ett intervall på +/- 3 °C.

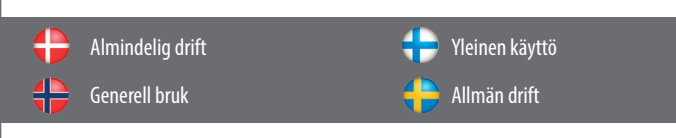

- Der er 3 programindstillinger. 1. Plan (7 dage, 5-2 dage og 24 timer), 2. Manuel og 3. Fra.
- + Valittavissa on 3 tila-asetusta. 1. Aikataulu (7 päivää, 5–2 päivää tai 24 tuntia), 2. Manuaalinen ja 3. Pois päältä.
- Det finnes tre programinnstillinger. 1. Tidsplan (7 dager, 5–2 dager og 24 timer), 2. manuell og 3. av.
- Det finns 3 programinställningar. 1. Schema (7 dagar, 5-2 dagar och 24 timmar), 2. Manuell och 3. Av.

|                          | Schedule Mode |                                                                                                    |                                                                             |                                                                                               |
|--------------------------|---------------|----------------------------------------------------------------------------------------------------|-----------------------------------------------------------------------------|-----------------------------------------------------------------------------------------------|
| 2                        |               | All                                                                                                    | 5/2                                                                         | Individual                                                                                    |
|                          | •             | Indstil en plan<br>for hele ugen<br>(det samme<br>hver dag).                                                | Indstil en plan<br>for hverdage og<br>weekender.                            | Indstil et<br>dagligt program<br>(hver dag er<br>forskellig).                                 |
| OFF<br>21.0 °C           | Ð             | Määritä yksi<br>aikataulu, joka<br>on käytössä<br>koko viikon<br>(jokaisen päivän<br>aikataulu on<br>sama). | Määritä eri<br>aikataulut<br>arkipäiville ja<br>viikonlopuille.             | Määritä päivit-<br>täiset aikataulut<br>(jokaisen päivän<br>aikataulu voi olla<br>erilainen). |
| S S                      | •             | Still inn én<br>tidsplan for hele<br>uken (samme<br>hver dag).                                              | Sett opp en<br>tidsplan for<br>arbeidsdager, og<br>en annen<br>for helgen.  | Sett opp en<br>daglig tidsplan<br>(hver dag er<br>forskjellig).                               |
| C ><br>C ><br>C ><br>C > | •             | Ställ in ett<br>schema för hela<br>veckan (varje<br>dag samma).                                             | Ställ in ett<br>schema för<br>veckodagar och<br>ett annat för<br>helqdagar. | Ställ in ett<br>dagligt schema<br>(varje dag<br>annorlunda).                                  |

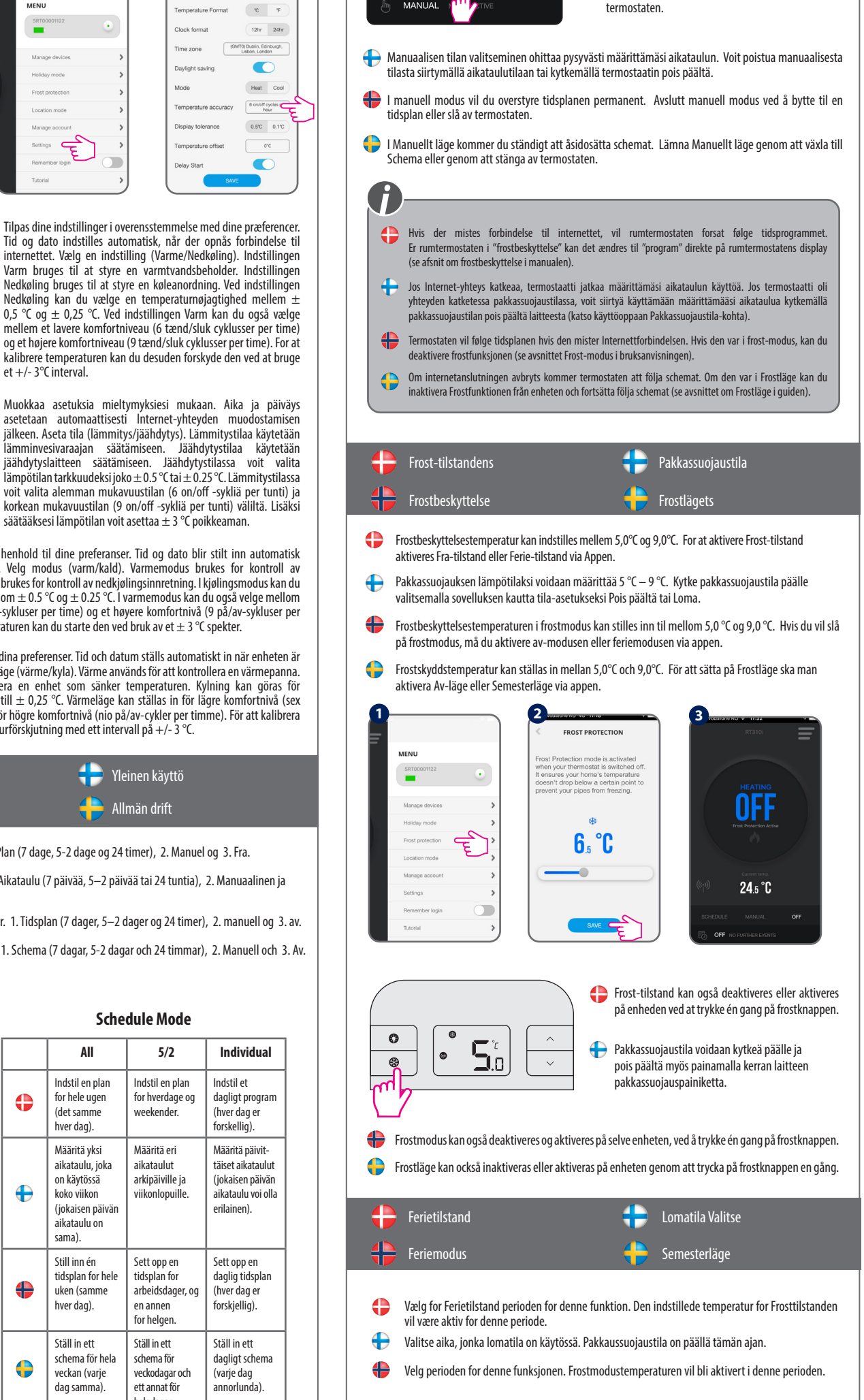

I Manuel tilstand omgås planen permanent. Afslut

Manuel tilstand ved at skifte til Plan eller slukke

Välj period för denna funktion. Temperaturen för Frostläge kommer att aktiveras under denna period.

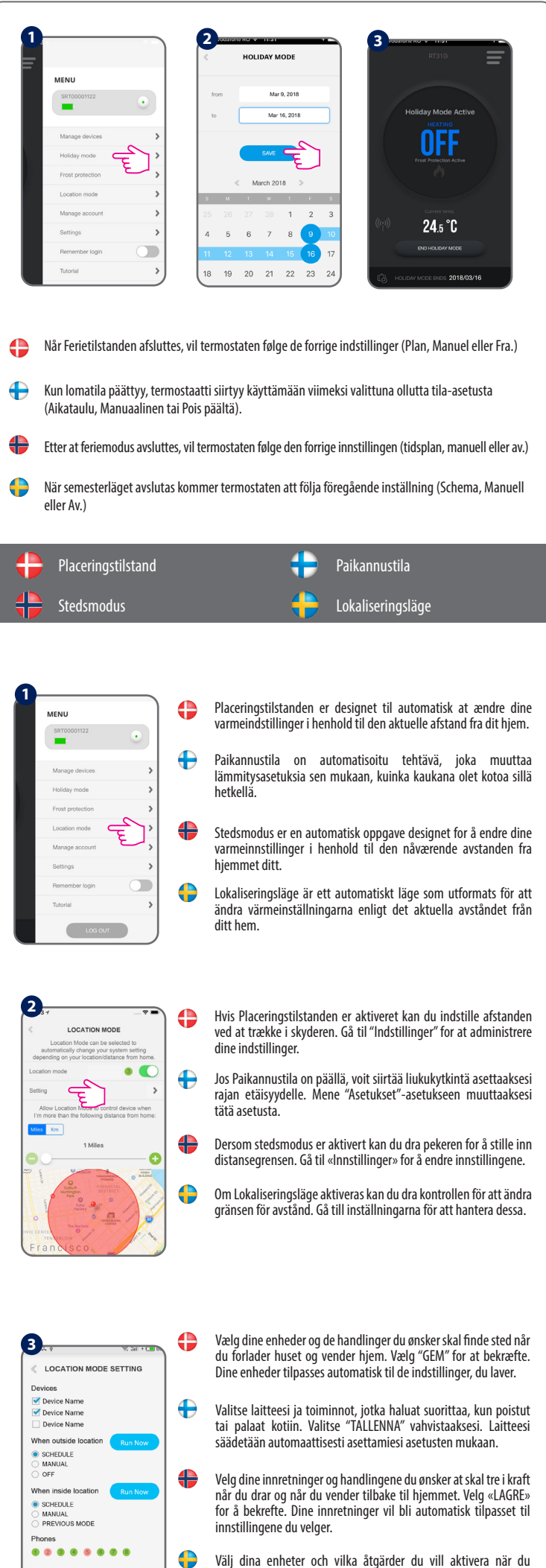

Välj dina enheter och vilka åtgärder du vill aktivera när du kommer hem eller går hemifrån. Välj "SPARA" för att bekräfta. Dina enheter justeras automatiskt till dina inställningar.